## **Google Classroom Directions for Parents**

Sylvania High School teachers will be using Google Classroom to connect with their students learning from home. Google Classroom saves time and makes it easy to create classes, distribute assignments, communicate, and stay organised, supporting students to continue learning anywhere, anytime with an internet connection. You can access and monitor your child's learning by following the steps below:

1. Using your internet browser (Google Chrome will work best for this), get your child to login to their student portal : <u>https://sso.det.nsw.edu.au/sso/XUI/#login/</u>

| <br>Login with your DoE account |
|---------------------------------|
| User ID                         |
| Enter your user ID              |
| Example: Jane.citizen1          |
| Password                        |
| Enter your password             |
| Log in                          |
| Forgot your password?           |

2. On the student portal page under 'learning' on the right hand side click on 'G Suite (Google Apps for Education)' to access Google Classrooms. May need to click on 'show more' to find G Suite.

| Student Portal     | Sere a | »s <mark>≈k</mark> Ç | <br>1 \$ | * 📣 * ° ? , 🗖                                      |      |
|--------------------|--------|----------------------|----------|----------------------------------------------------|------|
| <u>î</u> Home      | •      |                      | <        | Learning                                           | Hide |
| <u>,</u> Email     |        |                      |          | eSafety Kids                                       |      |
| Oliver Library     |        |                      |          | Microsoft Office 365<br>LinkedIn Learning          |      |
| 📲 Help             |        |                      |          | Digital Citizenship                                |      |
| A Notifications    |        |                      |          | ABC Learn Online                                   |      |
| 🕈 Change password  |        |                      |          | G Suite (Google Apps for Education)<br>The @rtroom |      |
| ⑦ Secret Questions |        |                      |          | stem.T4L Learning Library                          |      |
|                    |        |                      |          | Show less -                                        |      |

3. Click on the **Google Classroom** icon to access your child's Google Classroom where teachers will post instructions, activities and communicate with your child.

| NSW Educatio                                      | on                                     | <b>G</b> Suite for E    | ducation                                                                   |
|---------------------------------------------------|----------------------------------------|-------------------------|----------------------------------------------------------------------------|
| Create & Collaborate                              | Organise                               | Investiga               | te                                                                         |
| Drive<br>Store, create and share digital<br>files | 31 Calendar<br>Organise you            | r time                  | News<br>Stay informed and research<br>local, national and global<br>events |
| Classroom<br>Connect with your class onlin        | Contacts<br>Develop districonnect with | ibution lists to people | <b>Books</b><br>Research, read on-line and write<br>book reviews           |
| Docs<br>Create & share documents                  | Forms<br>Create online<br>and organise | forms to collect        | <b>Earth</b><br>Find and Investigate your world                            |
|                                                   | Sylvania High                          | n School                |                                                                            |

| 4. | Here you will be able to see all your child's classes and can click into them to access their lessons.<br>Google Classroom |     |                                         |                                                      |  |
|----|----------------------------------------------------------------------------------------------------|-----|-----------------------------------------|------------------------------------------------------|--|
|    | Year 12 VA 2020<br>Isabella Levis                                                                                          |     | Yr 12 English Karanas                   | Year 12 Society and<br>Anna Taleb                    |  |
|    |                                                                                                    | ê 🗅 | ê D                                     | ê D                                                  |  |
|    | Year 12 2020<br>Rosiyn ANTONIOU                                                                                            | 6   | Society and Culture 2<br>Alisar Wannous | English Standard Mr :<br>Class of 2020<br>Bart James |  |

5. Clicking on the '**Yr 12 English'** Google Classroom for example will open the English Classroom and reveal instructions, classwork, reminders and also links to lesson activities and forums for discussion and comments.

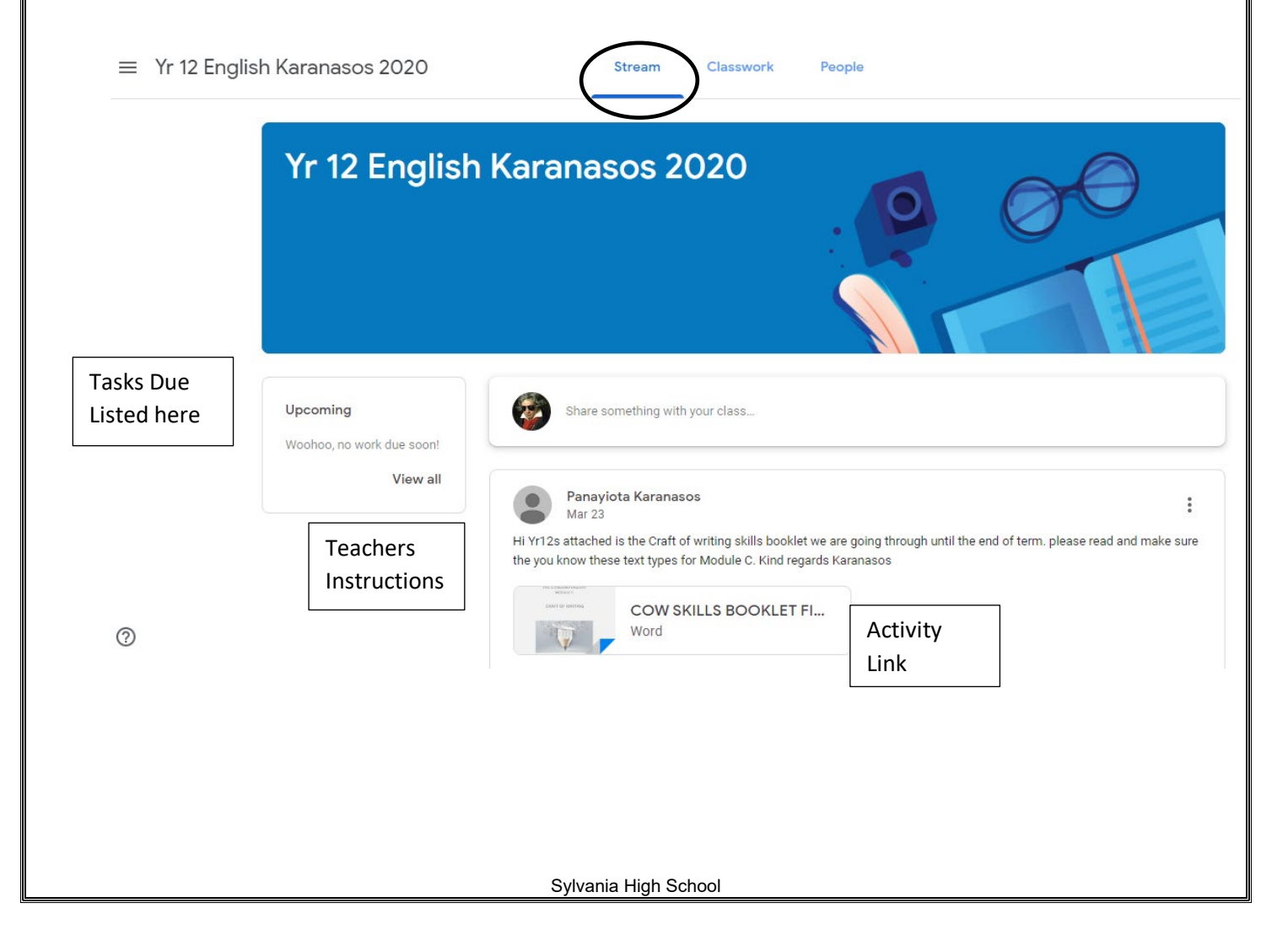

6. Clicking on the 'Classwork' tab at the top of the screen will show your child's work that needs to be completed. Simply click on the links to open up tasks.

| ■ Mathematics Standard            | Stream Classwork                       | People                                   |
|-----------------------------------|----------------------------------------|------------------------------------------|
|                                   | Î View your work                       | 🖬 Google Calendar   🗋 Class Drive folder |
| All topics                        | Y11 Past Assessment Tasks              | :                                        |
| Y11 Past Assessme<br>Y11 Revision | 2018 Maths Standard Year 11 Final Exam | Edited Mar 23                            |
| Y12 Past Assessme<br>Y12 Revision | Y11 Revision                           | :                                        |
| V12 Networks                      | Year 11 Mathematics Standard Revision  | Edited Sep 11, 2019                      |
| Link                              | Year 11 Standard Revision Answers      | Posted Sep 12, 2019                      |

7. Students will click on the Links in **'Classwork'**- in this case it is the **'2018 Maths Standard'** paper and complete the work, which may need to be uploaded to the classroom for feedback and checking.

| Mathematics Standard | Stream Classwork                                                      | People                            |       |
|----------------------|-----------------------------------------------------------------------|-----------------------------------|-------|
|                      | د View your work                                                      | 📕 Google Calendar 📄 Class Drive f | oldeı |
| All topics           | Y11 Past Assessment Tasks                                             |                                   | :     |
| Y11 Past Assessme    |                                                                       |                                   |       |
| Y11 Revision         | 2018 Maths Standard Year 11 Final Exam                                | Edited Mar 23                     | :     |
| Y12 Past Assessme    | and Protection                                                        |                                   |       |
| Y12 Revision         | Motivation Standard Prel<br>En al manual and the standard Prel<br>PDF | Opened Link                       |       |
| Y12 Networks         | The meaning                                                           |                                   |       |
|                      | View material                                                         |                                   |       |

If your child has any concerns or questions they can contact their teacher.